# sltgo

sltg

පරිශීලක අත්පොත

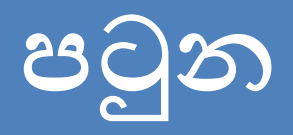

|              | විෂය මාතෘකා                                                              | Page      |
|--------------|--------------------------------------------------------------------------|-----------|
| $\checkmark$ | <u>එස්.එල්.ටී. ගෝ (sltgo) යනු කුමක්ද?</u>                                | <u>03</u> |
| $\checkmark$ | <u>එස්.එල්.ටී. ගෝ (sltgo) සකිය කරන්නේ කෙසේද?</u>                         | <u>04</u> |
| $\checkmark$ | <u>මාර්ගගතව එස්.එල්.ටී. ගෝ (sltgo) සකිය කරන්නේ කෙසේද?</u>                | <u>05</u> |
| $\checkmark$ | පුජා වයි ෆයි (Community Wi-Fi ) වෙත සම්බන්ධ වන්නේ කෙසේද                  | <u>07</u> |
| $\checkmark$ | <u>එස්.එල්.ටී. ගෝ යෙදුම (sltgo App) යනු කුමක්ද?</u>                      | <u>08</u> |
| $\checkmark$ | <u>එස්.එල්.ටී. ගෝ යෙදුම (sltgo App) ස්ථාපනය කරන්නේ කෙසේද?</u>            | <u>09</u> |
| $\checkmark$ | <u>එස්.එල්.ටී. ගෝ යෙදුම (sltgo App) ගිණුමක් ආරම්භ කරන්නේ කෙසේද?</u>      | <u>11</u> |
| $\checkmark$ | <u>පිටාර ගැලීමේ මෙනුවේ (Overflow Menu) ඇති විකල්ප මොනවාද?</u>            | <u>13</u> |
| $\checkmark$ | <u>මගේ පැතිකඩ ටැබ්හි (My Profile Tab) ඇති විකල්ප මොනවාද?</u>             | <u>14</u> |
| $\checkmark$ | <u> සැකසුම් ටැබ්හි (Setup Tab) ඇති විකල්ප මොනවාද?</u>                    | <u>15</u> |
| $\checkmark$ | <u>භාවිත තත්ත්ව ටැබ්හි (Usage Status Tab) ඇති විකල්ප මොනවාද?</u>         | <u>16</u> |
| $\checkmark$ | <u>මයි එස්.එල්.ටී. ගෝ හොට්ස්පොට් ටැබ්හි (My stltgo hotspots Tab) ඇති</u> | 17        |
|              | <u>විකල්ප මොනවාද?</u>                                                    | 1/        |
| $\checkmark$ | <u>උපකාරක ටැබ්හි (Help Tab) ඇති විකල්ප මොනවාද?</u>                       | <u>19</u> |

# එස්.එල්.ටී. ගෝ (sltgo) යනු කුමක්ද?

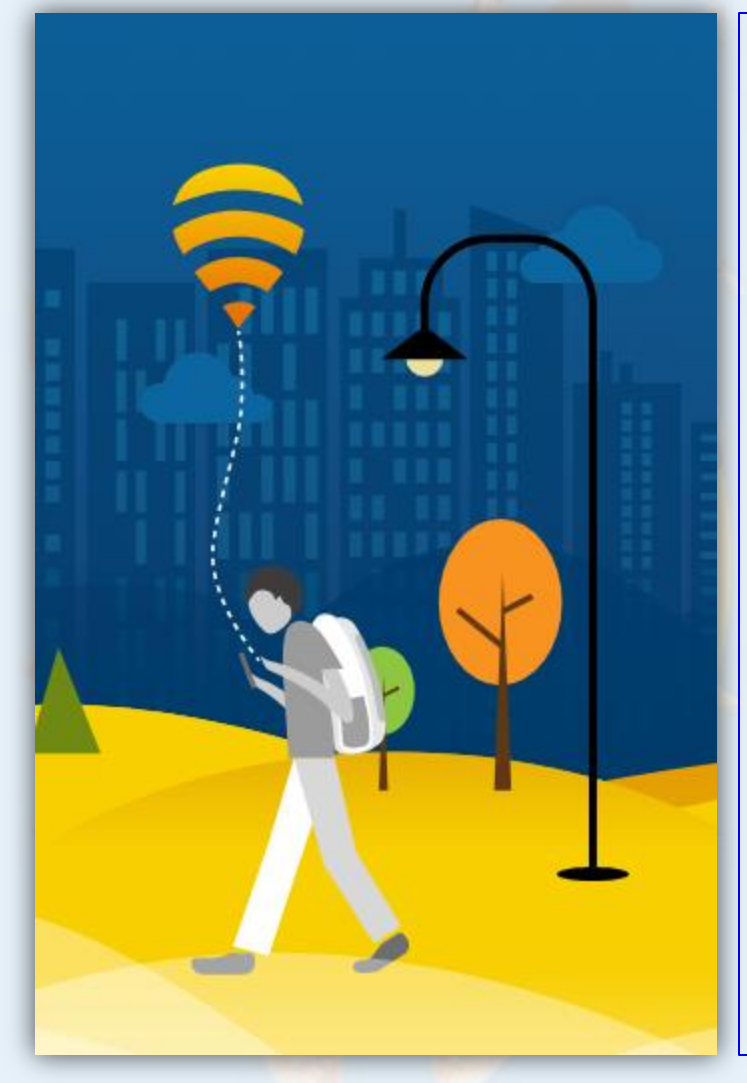

<u>එස්.එල්.ටී.ගෝ(sltgo)</u> මහින් ඔබගේ නිවසේ ඇති බෝඩබැන්ඩ් රවූටරයේ වයි.ෆයි. (Wi-Fi) ජාල දෙකක් සාදනු ඇත. එක් ජාලයක් ඔබගේ පෞගලික භාවිතය සඳහා ද, අනෙක පොදු එස්.එල්.ටී.ගෝ(sltgo) පාරිභෝගිකයින් සඳහා ද වේ. ඔබේ නිව<mark>යේ</mark> හොට්ස්පොට් එක වරකට භාවිත කළ හැකි පුද්ගලයින් සංඛා<del>ිාව සීමිත</del> වන<mark>ි</mark> අතර ඔබේ පෞගලික ජාලයට පුමුඛත්වය දෙමින් උපරිම වේග සීමාවකට එය යටත් වේ. එබැවින් මෙම විසඳුමට දායක වීමෙන් පසුව පවා ඔබේ බෝඩ්බැන්ඩ අත්දැකීම පෙර පරිදිම පවතිනු ඇත.

# එස්.එල්.ටී. ගෝ (sltgo) සකිය කරන්නේ කෙසේද?

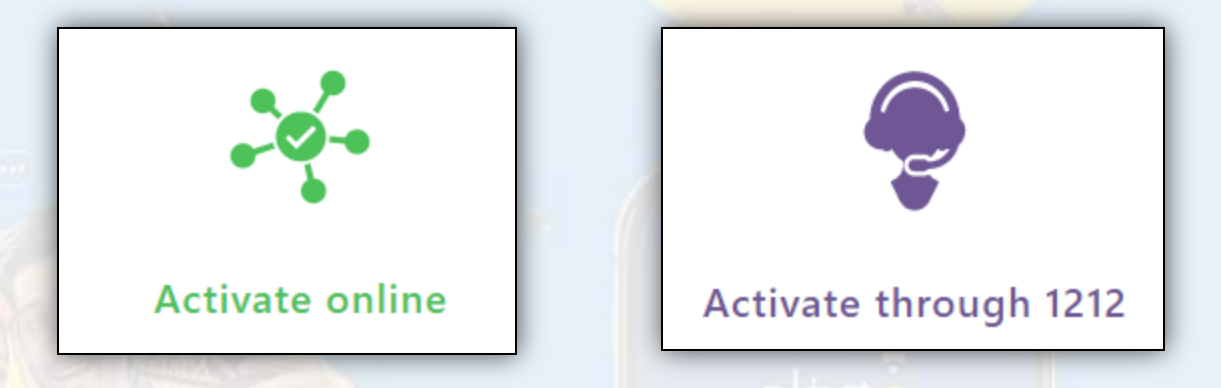

- ඔබ SLT වෙතින් නව සම්බන්ධතාවයක් මිලට ගන්නේ නම්, මෙම විසඳුම ස්වයංකීයව ඔබගේ නව සම්බන්ධතාවය එකතු වන අතර, නොමිලේ පරිහරණය කළ හැක.
- ඔබ දැනටමත් SLT පාරිභෝගිකයෙක් නම්, කරුණාකර මාර්ගගතව සකිය කිරීමට පහත සබැඳිය භාවිතා කරන්න. නත්නම් <u>1212 අමතන්න.</u>
- මාර්ගගතව සකිය කිරීමේ සබැඳිය: <u>https://slt.lk/go/register</u>

# මාර්ගගතව එස්.එල්.ටී. ගෝ (<mark>sltgo</mark>) සකිය කරන්නේ කෙසේද?

- සකිය කිරීමේ සබැඳිය වෙත ගොස් සේවාව සඳහා ලියාපදිංචි වීමට ඔබගේ බෝඩබැන්ඩ් විස්තර (credentials) හෝ ගිණුම් අංකය භාවි<mark>තා</mark> කරන්න.
- සකිය කිරීමේ සබැඳිය: <u>https://slt.lk/go/register</u>

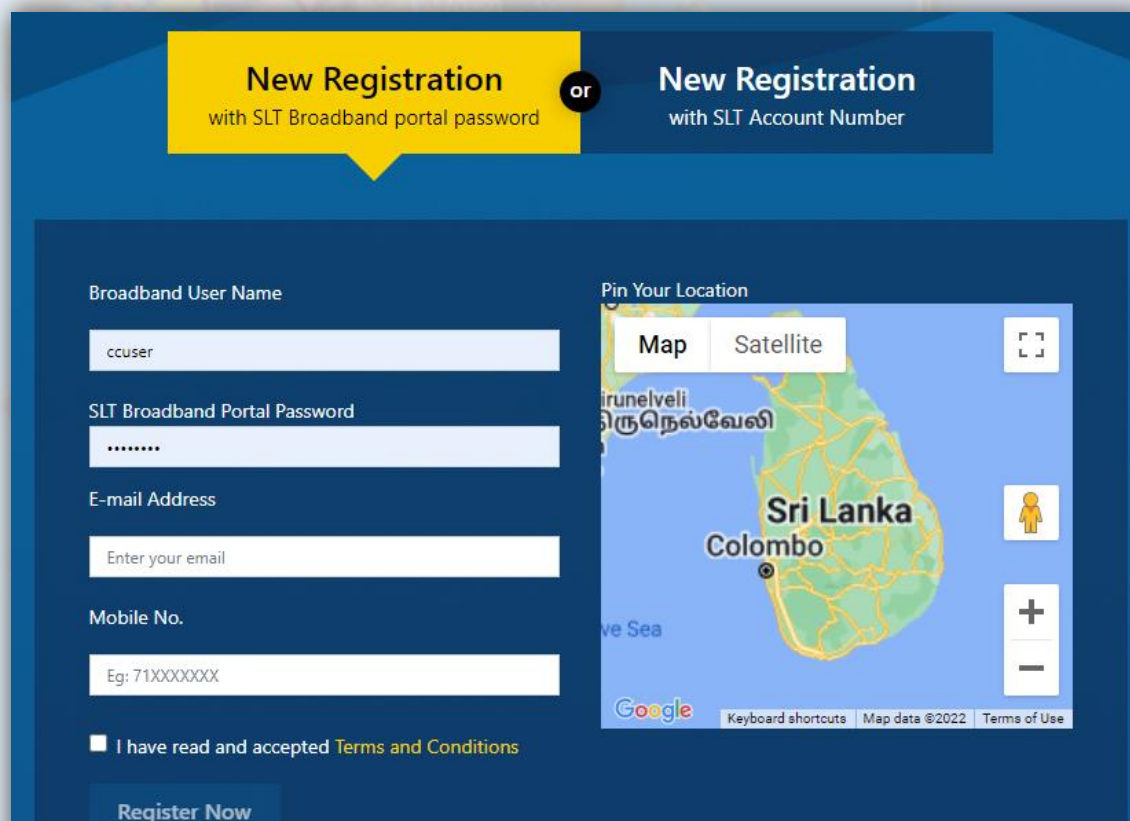

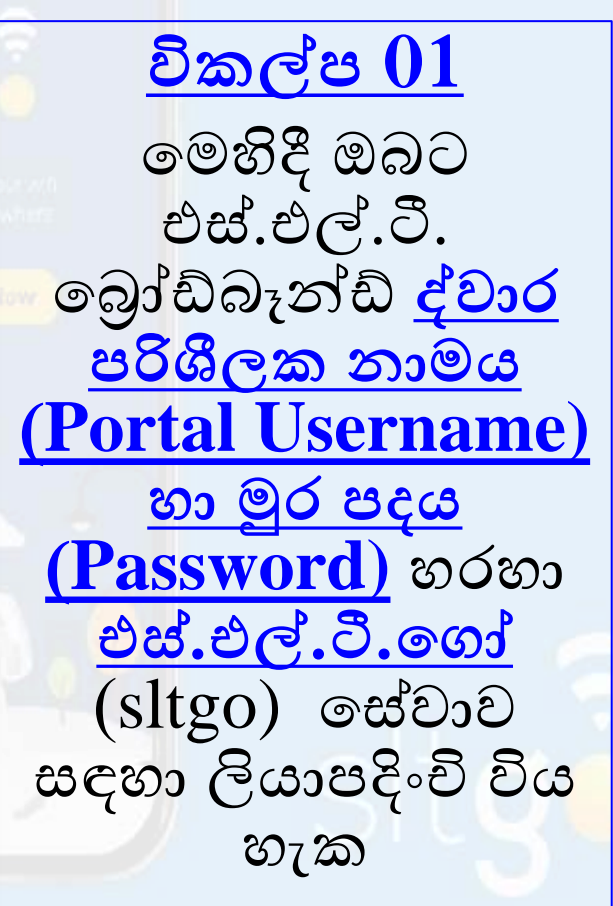

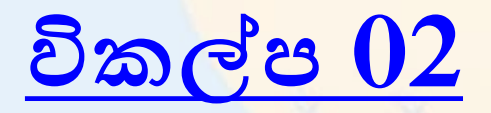

- සකිය කිරීමේ සබැඳිය වෙත ගොස් සේවාව සඳහා ලියාපදිංචි වීමට ඔබගේ බෝඩ්බැන්ඩ් විස්තර (credentials) හෝ ගිණුම් අංකය භාවිතා කරන්න.
- සකිය කිරීමේ සබැඳිය: <u>https://slt.lk/go/register</u>

# <u> විකල්ප 02</u> මෙහිදී ඔබට එස්.එල්.ටී. ගිණුම් අංකය හරහා එස්.එල්.ටී. ගෝ (sltgo) යේවාව සඳහා ලියාපදිංචි විය හැක.

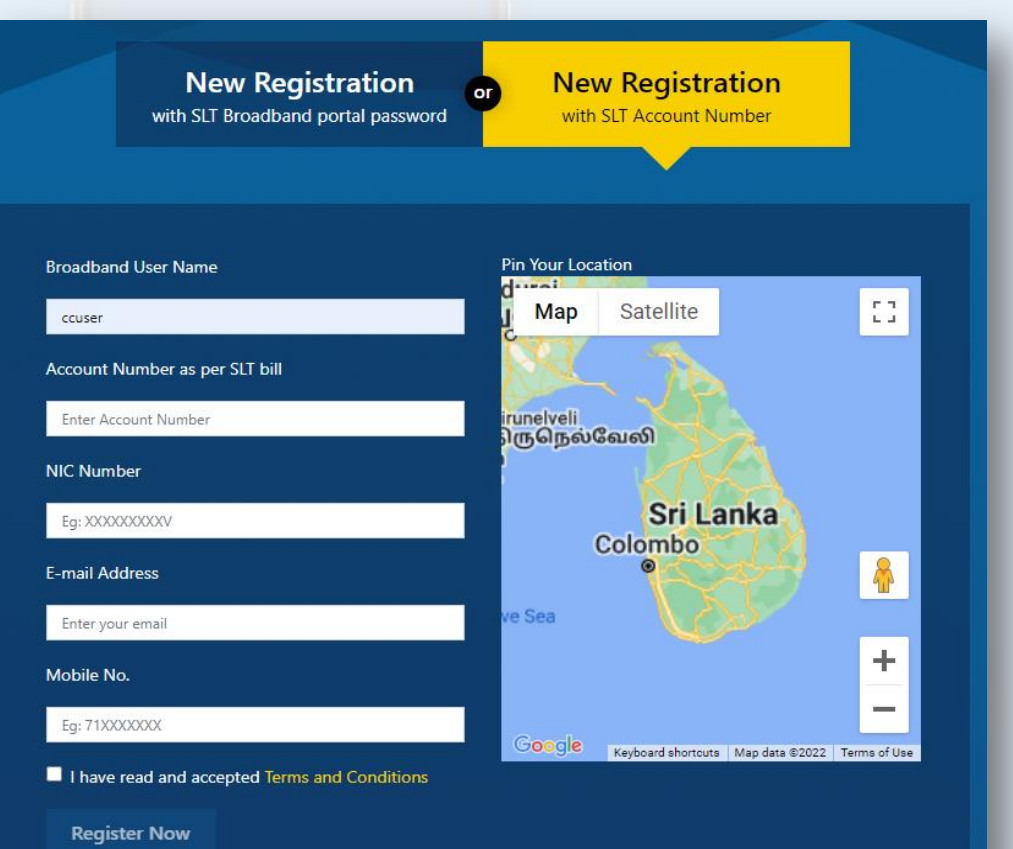

# පුජා වයි ෆයි (Community Wi-Fi ) වෙත

### <u>සම්බන්ධ වන්නේ කෙසේද</u>

 ලියාපදිංචියෙන් පාරිභෝගිකයින් හට ඕනෑම "sltgo" SSID වෙත සම්බන්ධ විය හැකි අතර සේවා භුක්ති විඳීමට වහල් ද්වාරයෙහි (Captive Portal) ඔවුන්ගේ SLT බෝඩබැන්ඩ අක්තපතු (Broadband Credentials) භාවිතා කළ හැකිය.

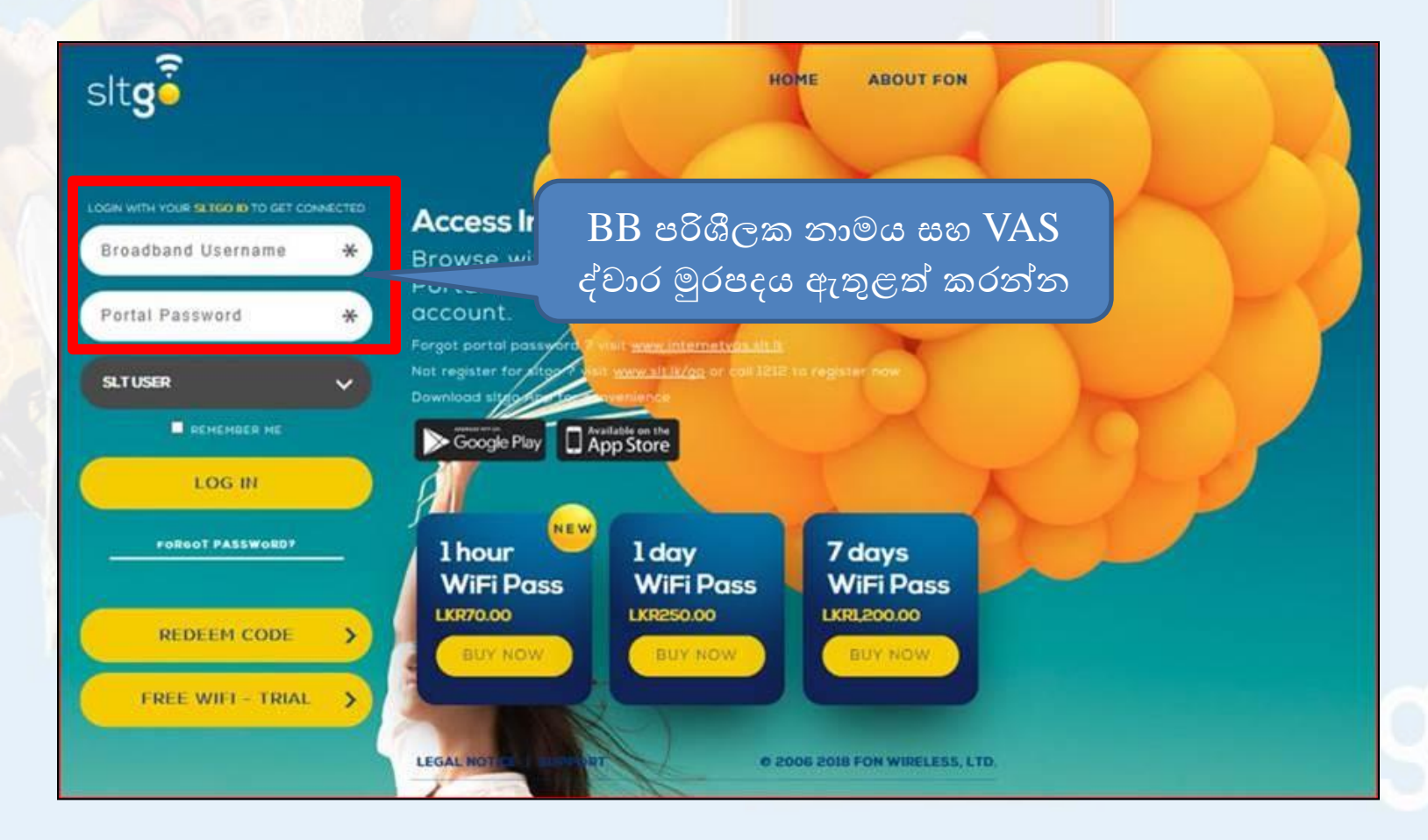

# එස්.එල්.ටී. ගෝ යෙදුම (<mark>sltgo App)</mark> යනු කුමක්ද?

- එස්.එල්.ටී. ගෝ යෙදුම (sltgo App) යනු Android සහ iOS උපාංග සඳහා නොමිලේ ලබා ගත හැකි යෙදුමකි.
- මෙය ඔබට පහත සඳහන් හැකියාවන් ලබාදේ:
  - ✓ වයි.ෆයි. (Wi-Fi) හොට්ස්පොට් එකකට ස්වයංක්රීයව සම්බන්ධ වීමේ හැකියාව.
  - ✓ ඔබගේ ප්රියතම වයි.ෆයි. (Wi-Fi) හොට්ස්පොට් සුරැකීම. එවිට ඔබ මාර්ගගතව නොසිටියත් ඔබට ඒවා සොයා ගත හැක
  - ✓ ඔබ වයි.ෆයි. (Wi-Fi) හොට්ස්පොට් එකකට සම්බන්ධ වූ බවටවේදනයක් ලබා ගැනීමට.

✓ යන ගමන් එස්.එල්.ටී. ගෝ (sltgo App) හොට්ස්පොට් ස්ථාන වෙත පිවිසීමේ හැකියාව.

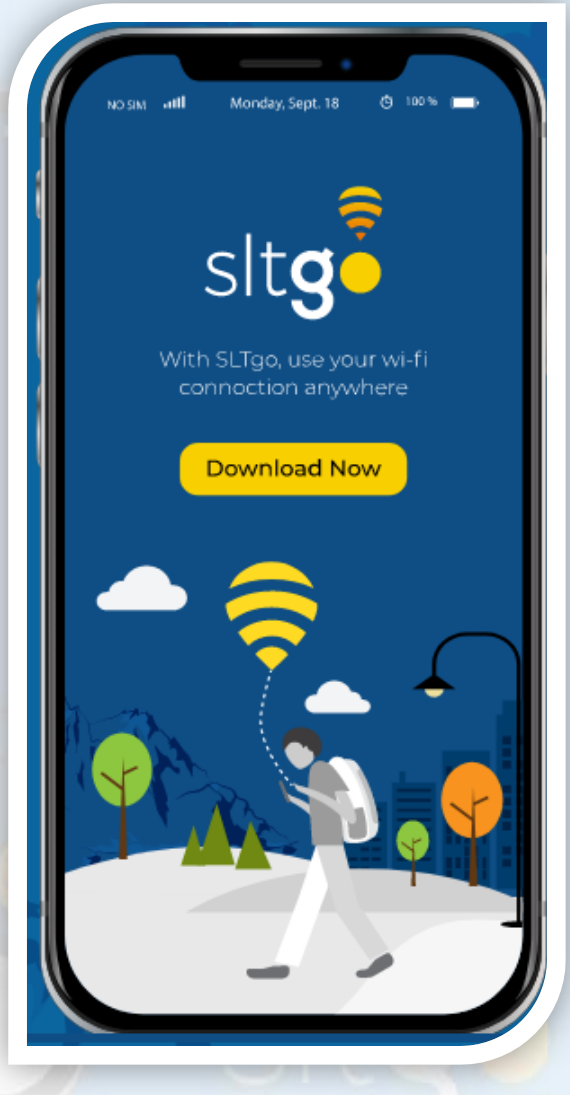

### එස්.එල්.ටී. ගෝ යෙදුම (sltgo App) ස්ථාපනය කරන්නේ කෙසේද?

 Play store වෙත ගොස් එස්.එල්.ටී. ගෝ යෙදුම (sltgo App) සොයන්න. යෙදුම ස්ථාපනය කිරීමට සඳහා "INSTAL" බොත්තම මත ක්ලික් කරන්න.

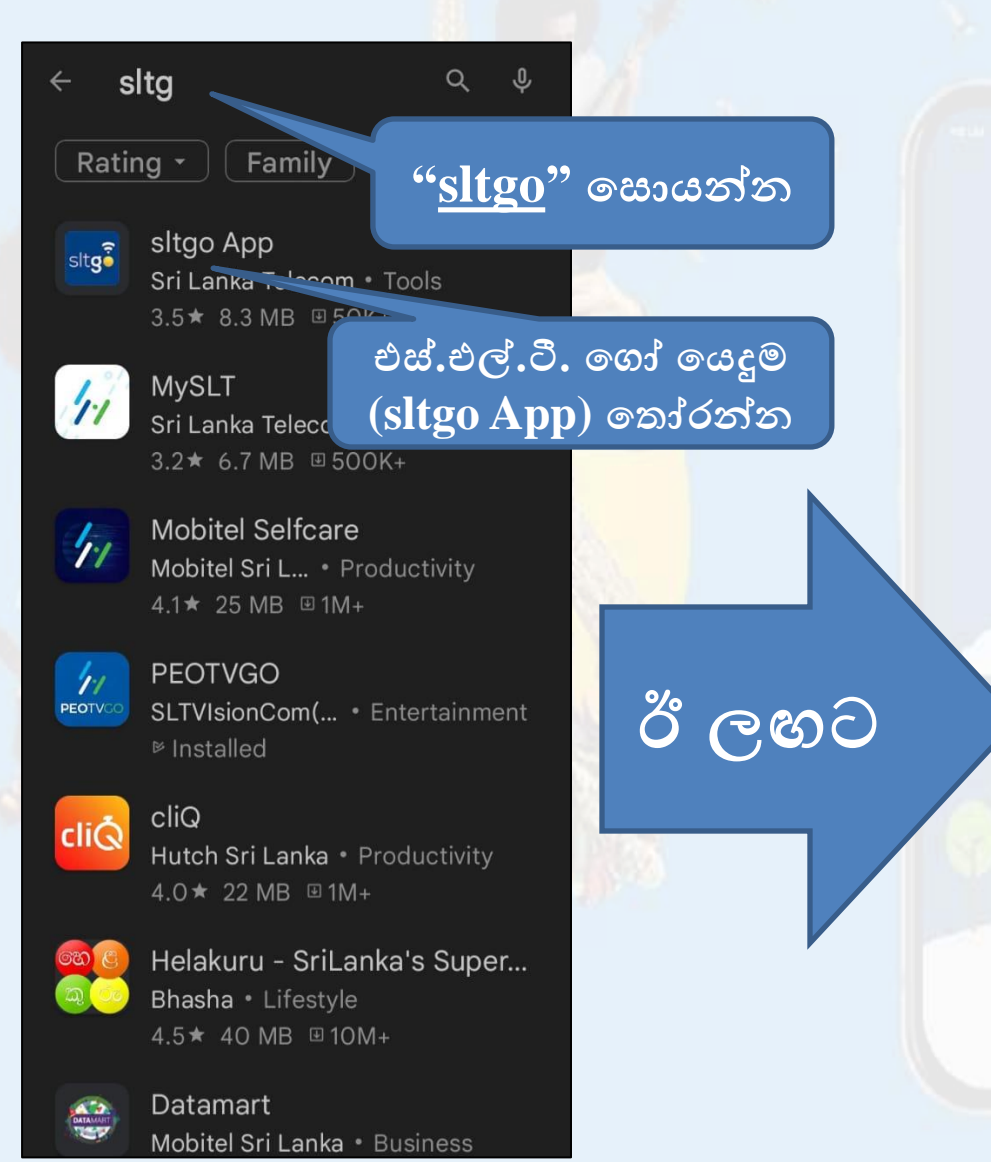

| ÷                                                                                                    | Q                | :     |    |   |  |
|----------------------------------------------------------------------------------------------------|------------------|-------|----|---|--|
| sltgo App<br>Sri Lanka Telecom                                                                                                    | 33               | දීථා  | පත | ය |  |
| 3.5★                                                                                                    | .ed              | for 3 |    |   |  |
| Install                                                                                                    |                  |       |    |   |  |
| Image: A state of the state of the state |                  |       |    |   |  |
| About this app                                                                                                    |                  | →     |    |   |  |
| Wi-Fi solution provided by Sril<br>Telecom PLC and Fon global w<br>network                                                                                                    | anka<br>/ireles: | S     |    |   |  |
| Tools                                                                                                    |                  |       |    |   |  |
| Data safety                                                                                                    |                  | ÷     |    |   |  |
| Safety starts with understand<br>developers collect and share                                                                                                    | ing ho<br>⁄our   | w     |    | 9 |  |

 Play store එකහි OPEN බොත්තම මත ක්ලික් කරන්න. තැතිනම් දුරකථන මෙනුව වෙත ගොස් එස්.එල්.ටී. ගෝ යෙදුමේ (sltgo App) අයිකනය මත ක්ලික් කරන්න.

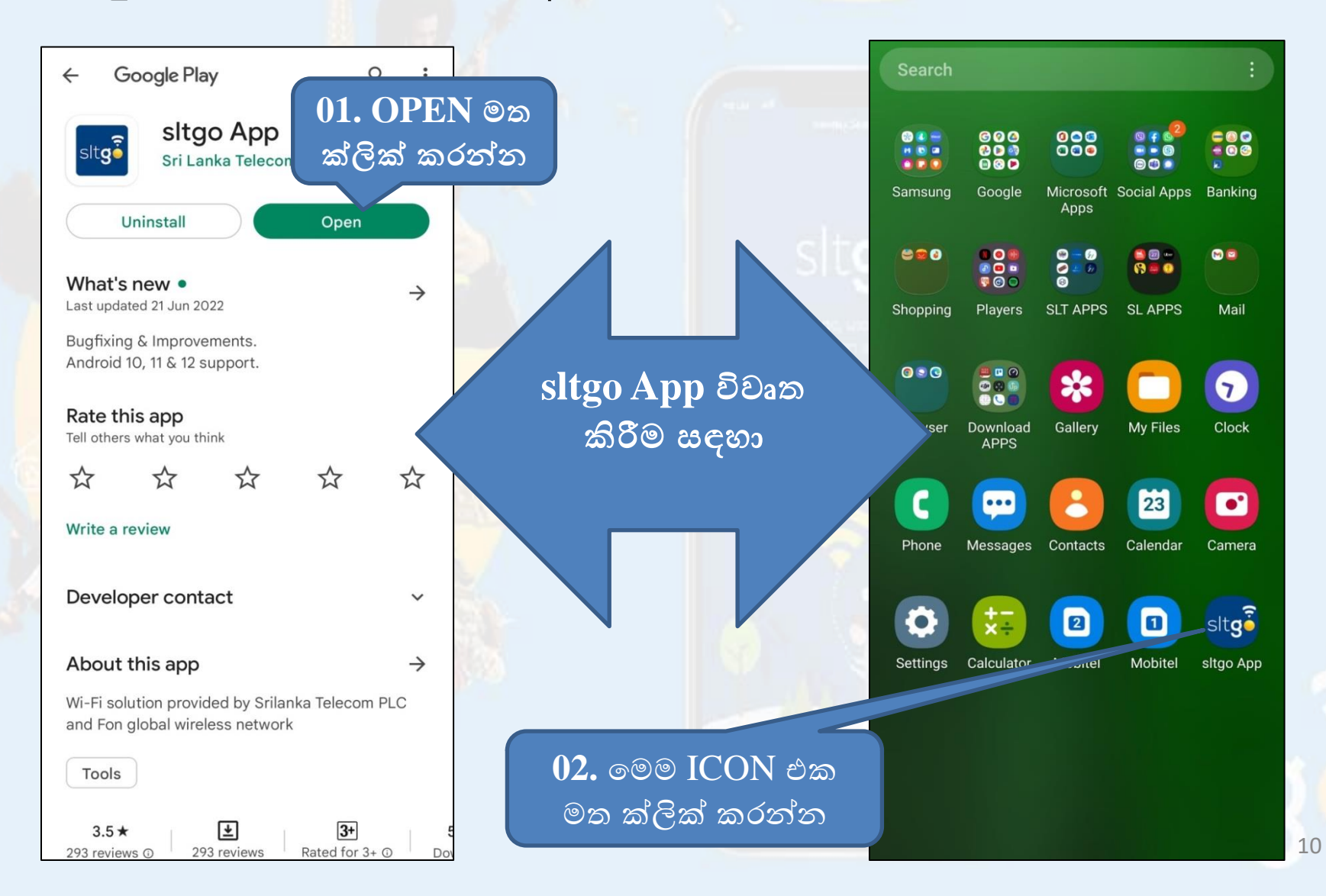

එස්.එල්.ටී. ගෝ යෙදුම (sltgo App) ගිණුමක් ආරම්භ කරන්නේ කෙසේද?

 යෙදුම විවෘත කිරීමෙන් පසු, ඔබ විසින් <u>එස්.එල්.ටී. ගෝ යෙදුම්</u> (sltgo App) ගිණුමක් ඇරඹීම අවශා වේ.

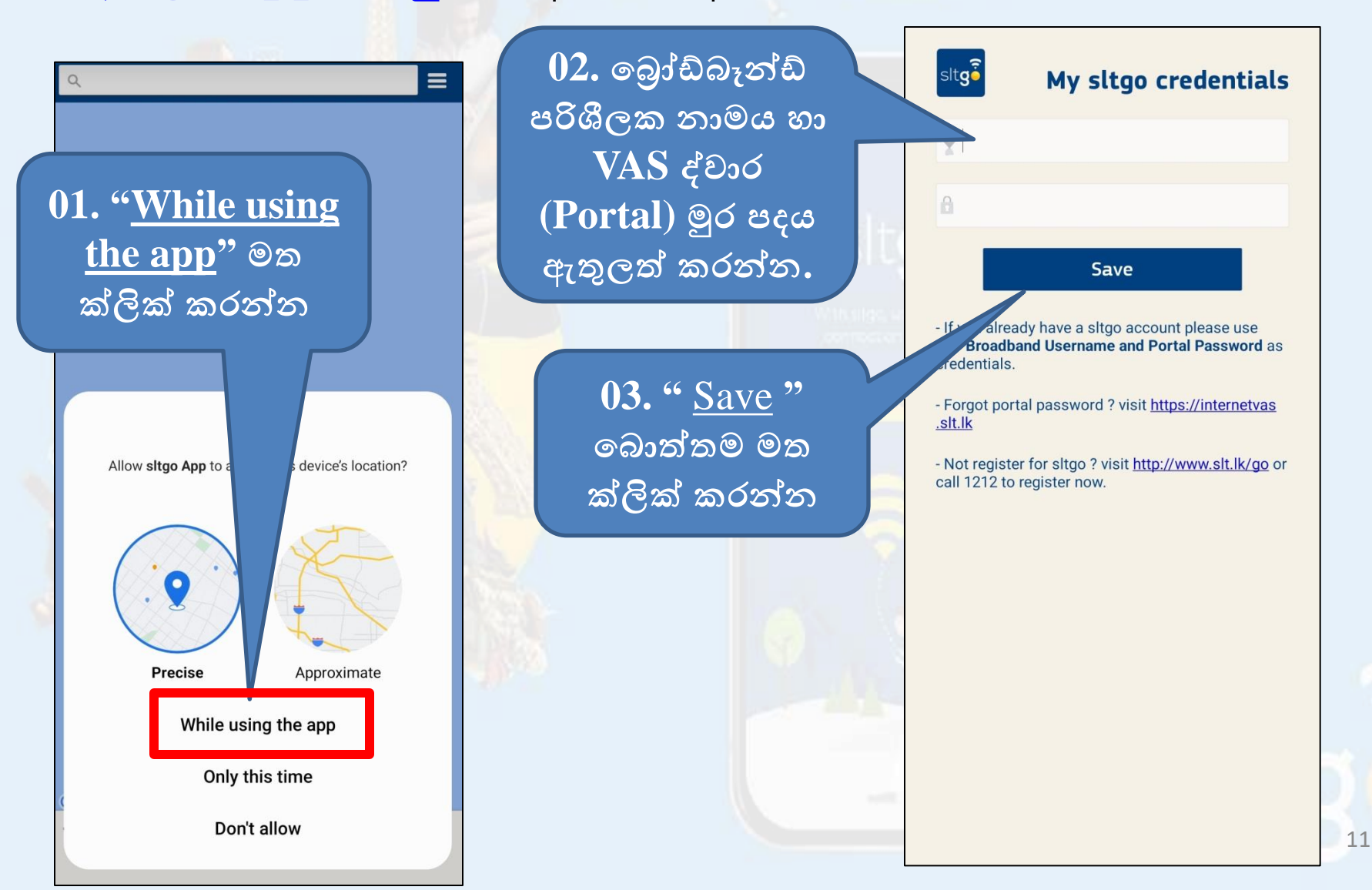

ආසන්නයෙන් ඇති <u>sltgo</u> හොට්ස්පොට් පෙන්වීමට, ගිණුම සැදීමෙන් පසු එය ඉල්ලා සිටින පරිදි ස්මාර්ට් දුරකථනයේ <u>GPS</u> සකීය කිරීමට අවශා වේ.

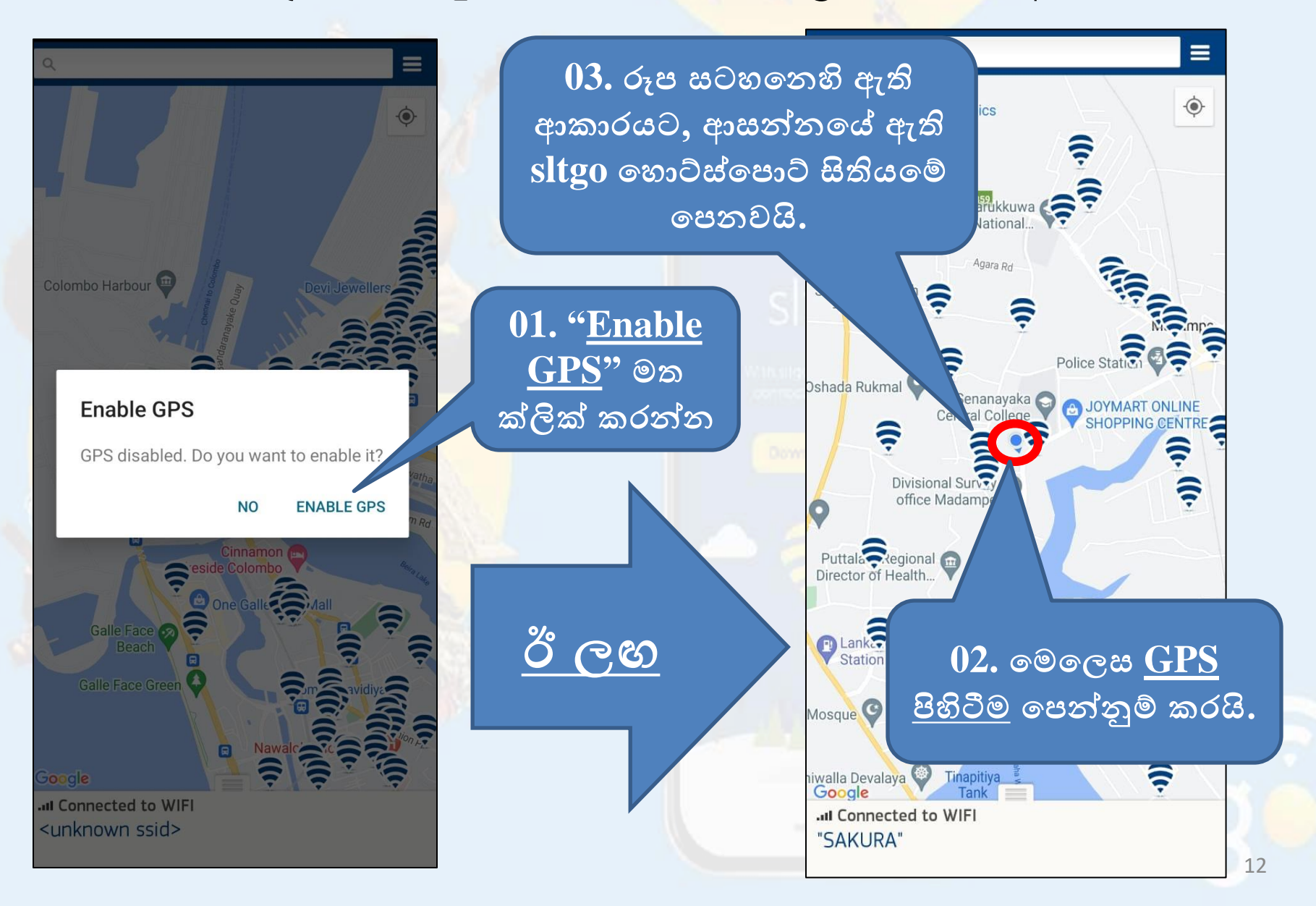

### • පිටාර ගැලීමේ මෙනුවේ (Overflow Menu) ඇති විකල්ප මොනවාද?

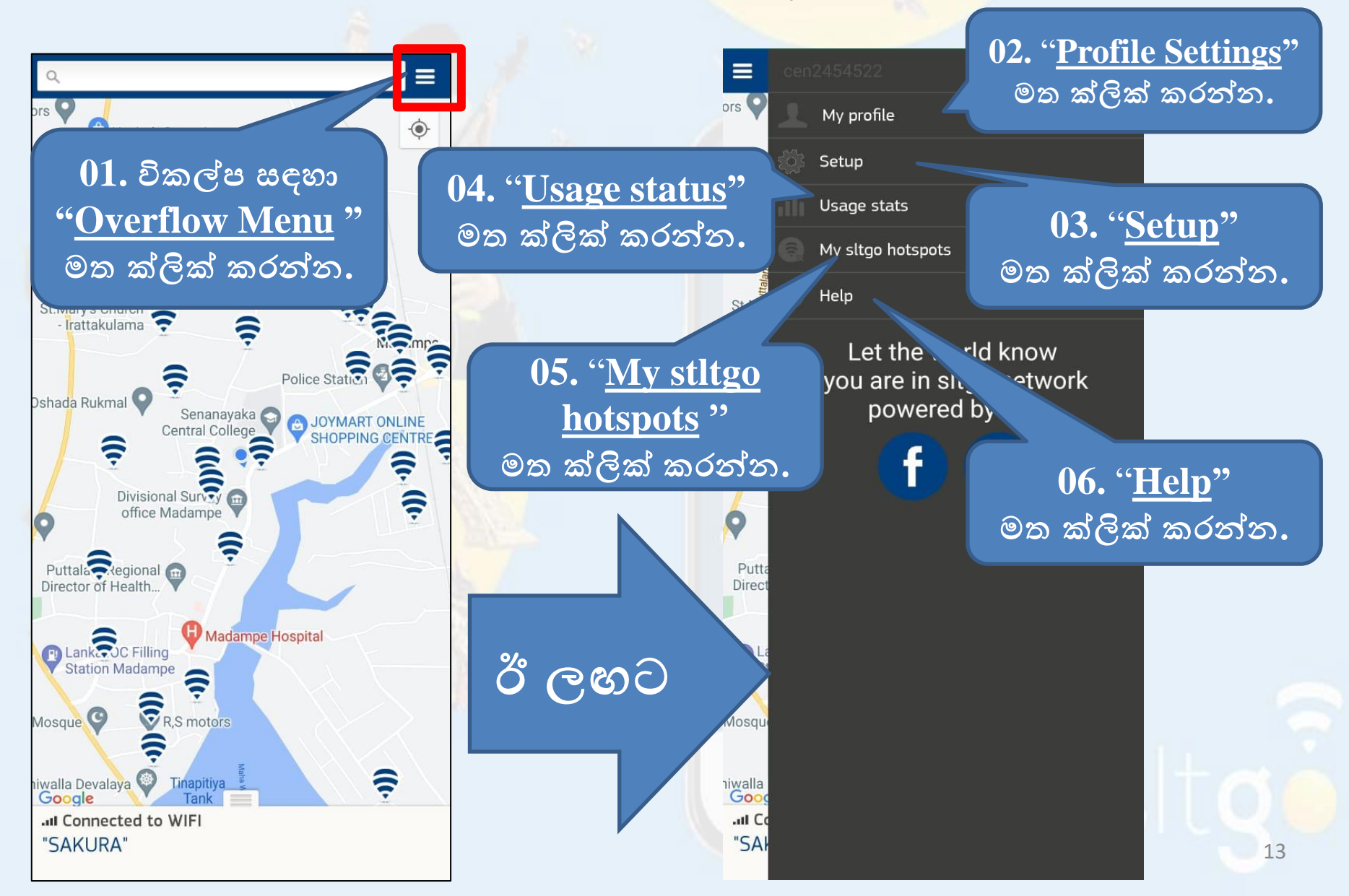

### <u>මගේ පැතිකඩ ටැබ්හි (My Profile Tab) ඇති විකල්ප මොනවාද?</u>

 $lacksymbol{My}$   ${f My}$   ${f Profile}$   ${f Tab}$  ightarrow මෙතැනින්  ${f My}$   ${f sltgo}$   ${f credentials}$  වෙනස් කළ හැක.

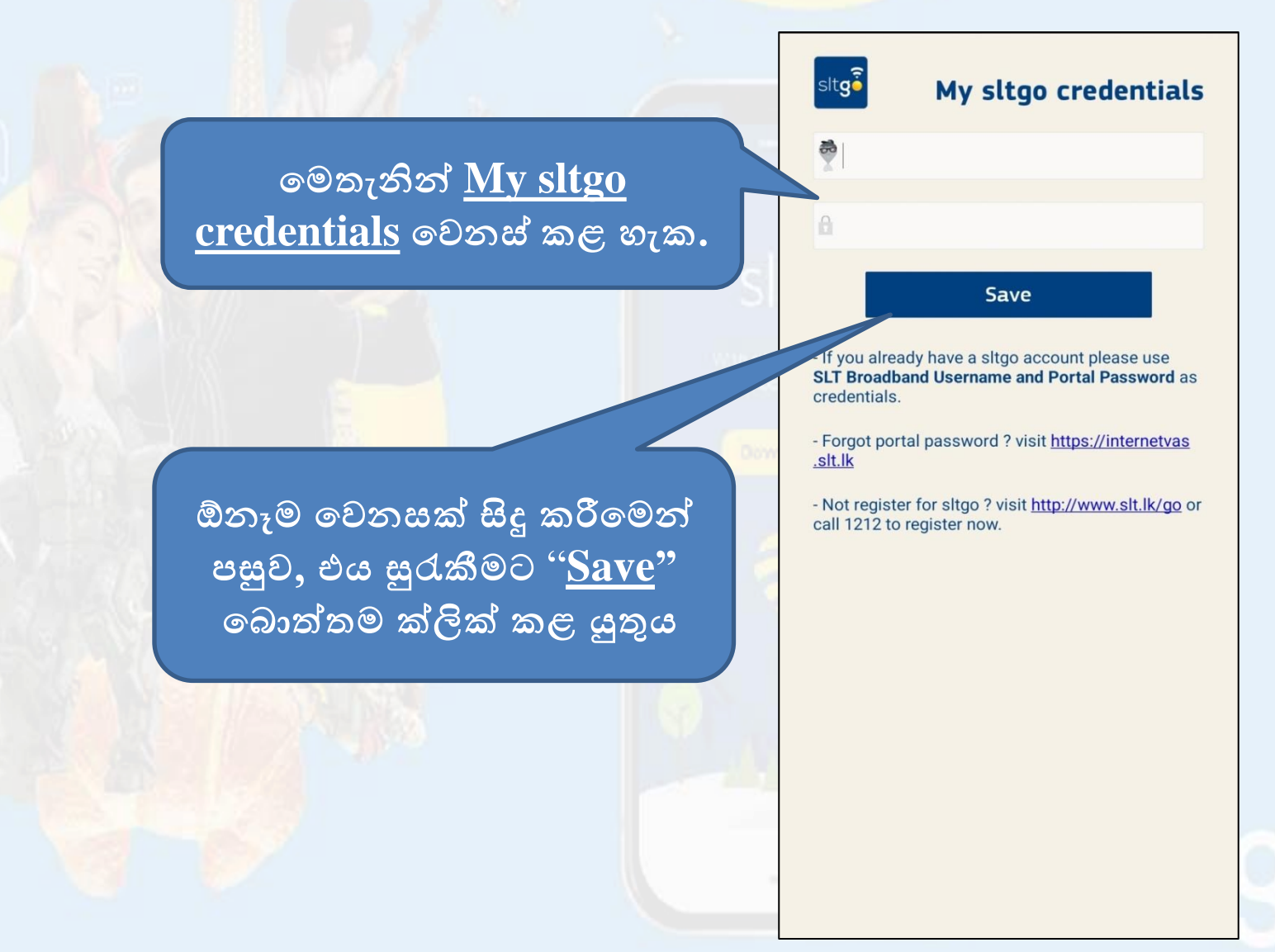

### <u> සැකසුම් ටැබ්හි (Setup Tab) ඇති විකල්ප මොනවාද?</u>

•  $\underline{Setup \ Tab} 
ightarrow$  මෙතැනින් සම්බන්ධතා විනාහාස සහ නිවේදන සැකැස්ම (Connection Configuration & Notification settings) වෙනස් කළ හැක.

ස්වයංකීයව සම්බන්ධ කිරීමේදී භාවිත කිරීමට වයි. ෆයි. (Wi-Fi) ජාලය නැවුම් කිරීමට මෙතැන ක්ලික් කරන්න

දැනුම්දීම් සැකසීම් "<u>notification settings"</u> සංස්කරණය කිරීමට මෙතන ක්ලික් කරන්න.

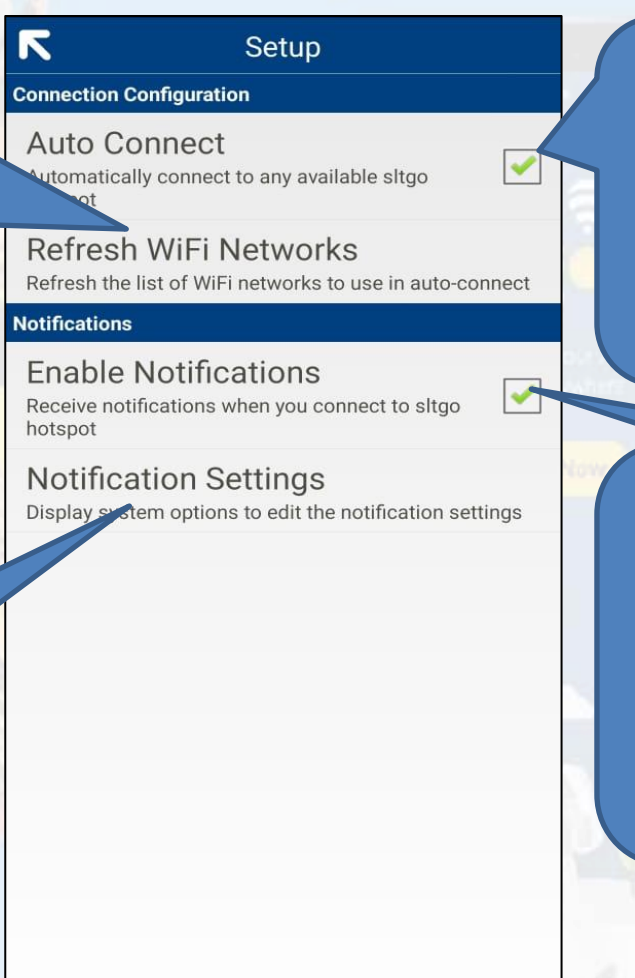

පවතින ඕනෑම sltgo හොට්ස්පොට් එකක් සම්බන්ධ කිරීමට මෙහි හරි ලකුණක් යොදන්න (ටික් කරන්න)

sltgo හොට්ස්පොට් හි දැනුම්දීම් සකීය කිරීමට මෙහි හරි ලකුණක් යොදන්න (ටික් කරන්න) භාවිත තත්ත්ව ටැබ්හි (Usage Status ) ඇති විකල්ප මොනවාද?

• <u>Usage status Tab</u> → මෙතැන් සිට දත්ත සැලැස්ම සහ sltgo/FON භාවිත තත්ත්වය පරීක්ෂා කළ හැක

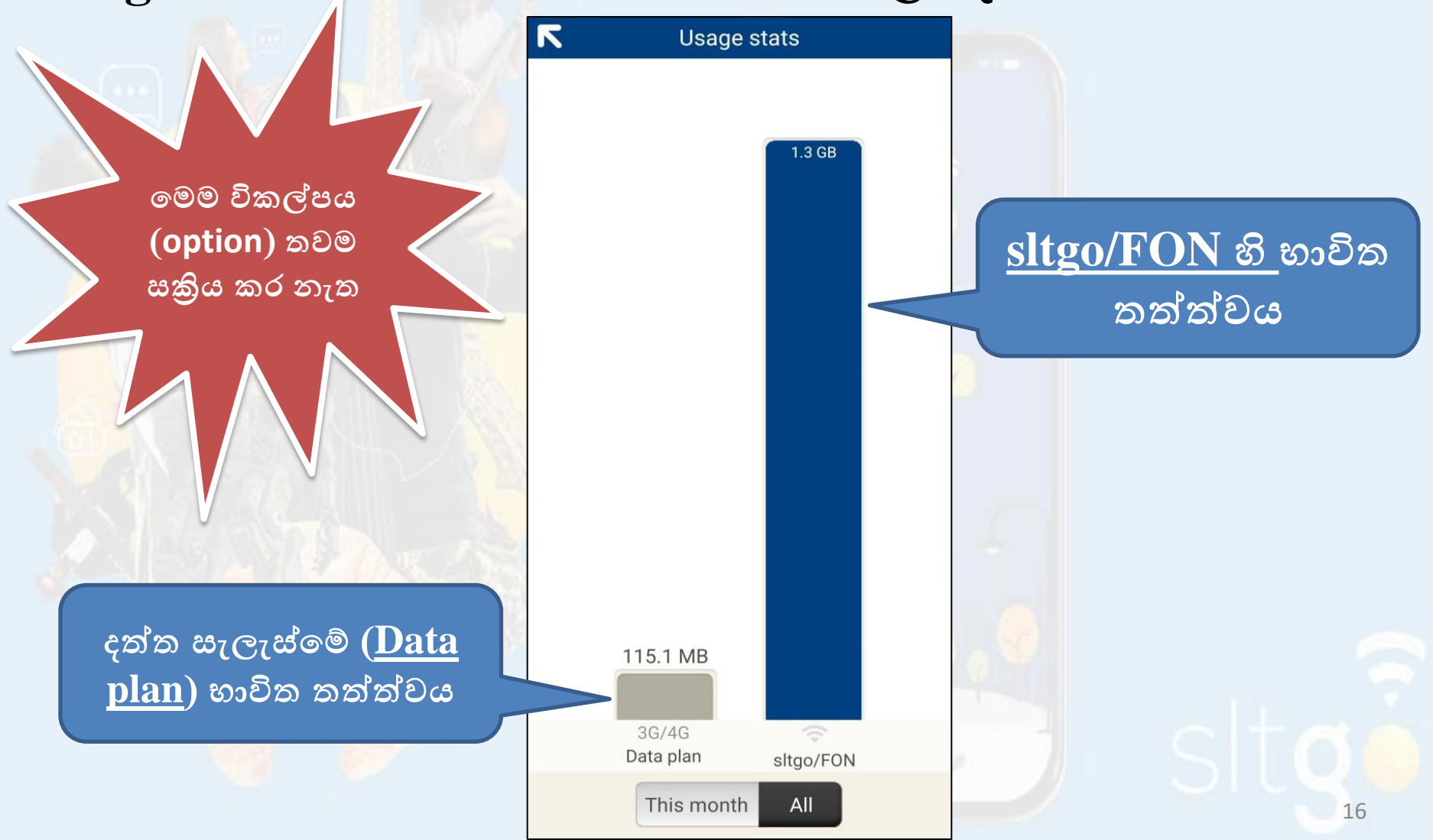

### මයි එස්.එල්.ටී. ගෝ හොට්ස්පොට් ටැබ<mark>්හි (My stltgo hotspots Tab</mark>) ඇති විකල්ප මොනවාද?

My stltgo hotspots Tab → මෙතැන් සිට sltgo හොට්ස්පොට් එකතු කළ හැකි අතර, පසුව <u>අන්තර්ජාලය නොමැතිව</u> සිතියමේ එය පහසුවෙන් එය සොයා ගත හැක.

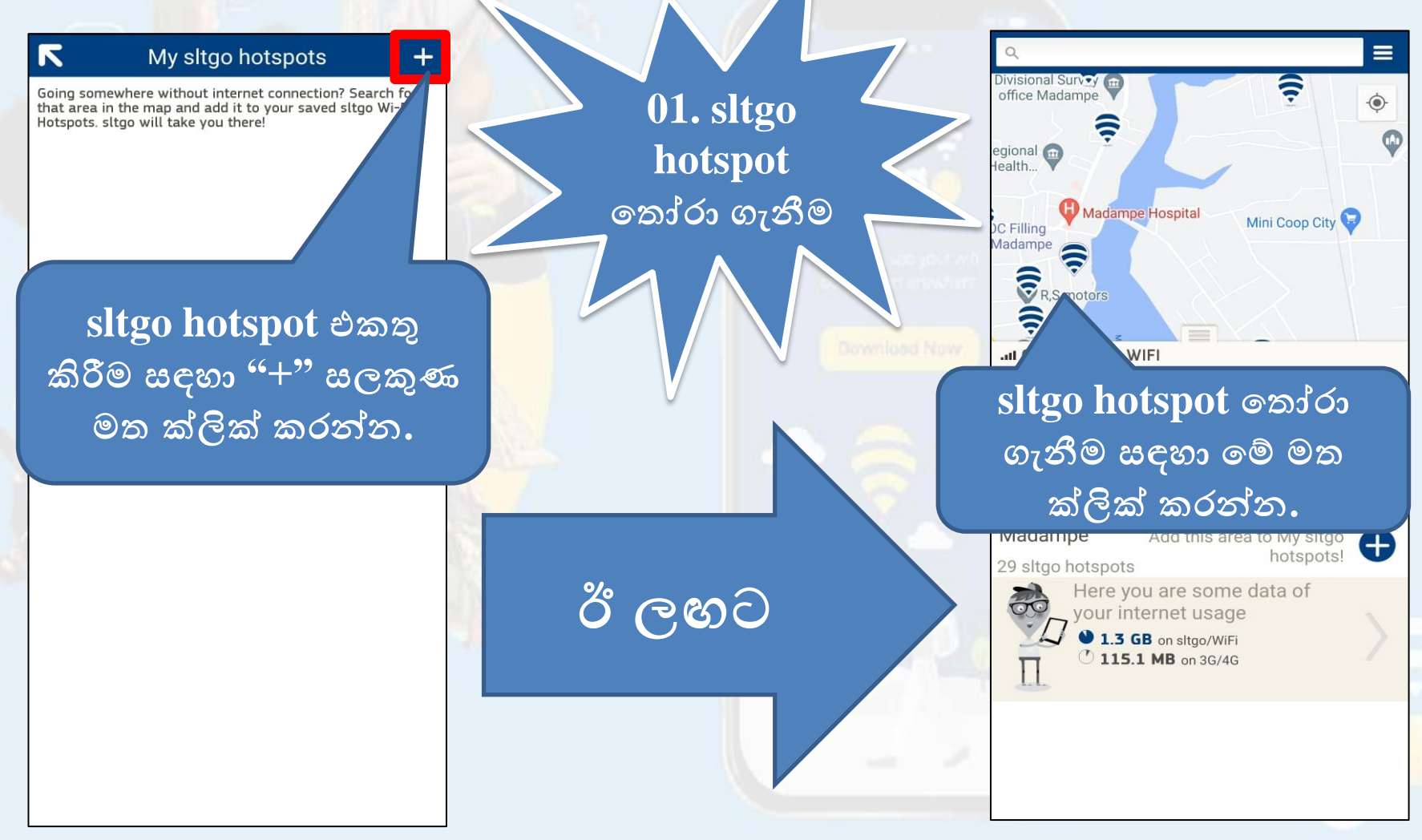

# • My sltgo හොට්ස්පොට් ලැයිස්තුවට, තෝරාගත් sltgo හොට්ස්පොට් එක් කිරීම

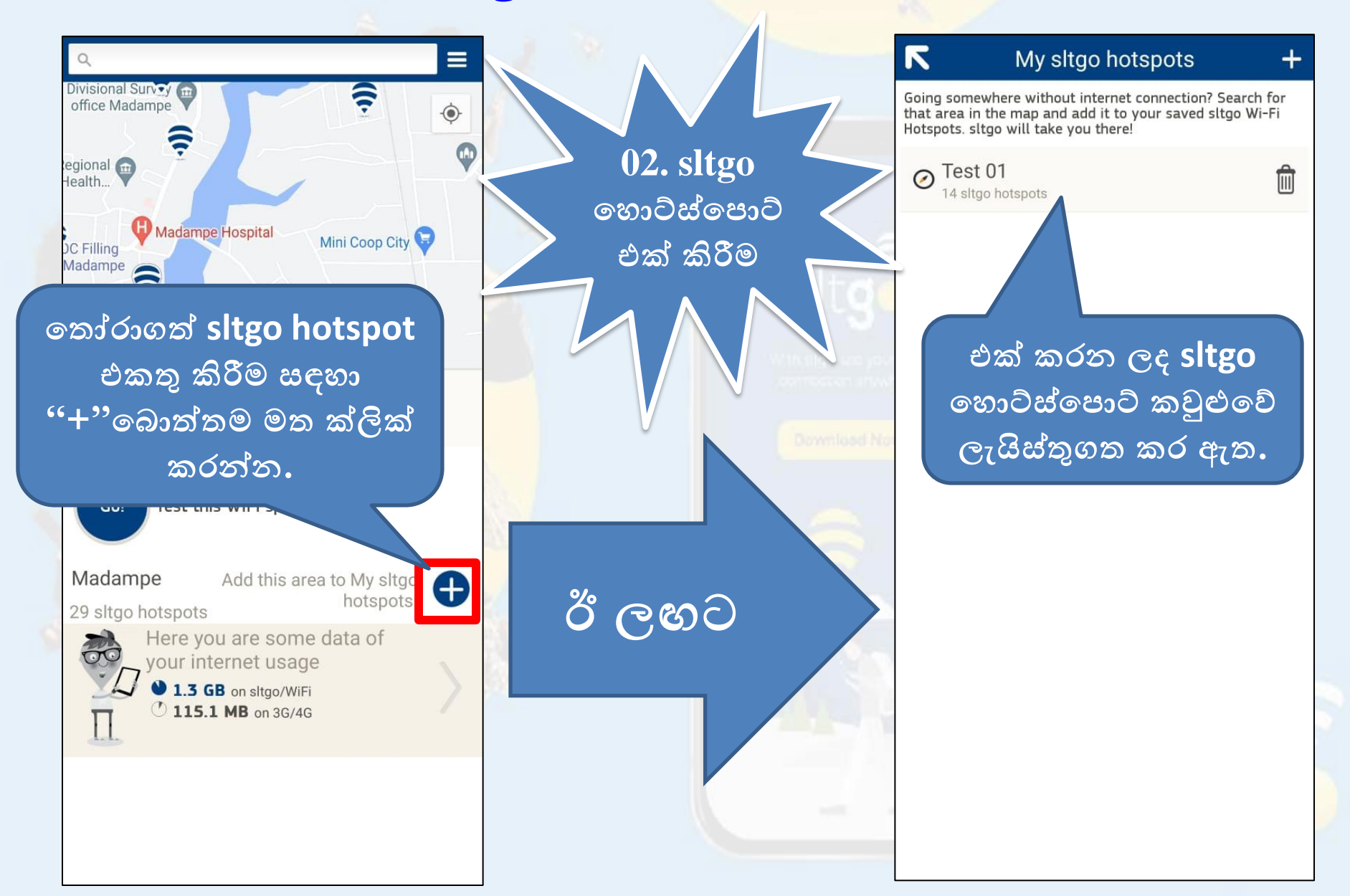

උපකාරක ටැබ්හි (Help Tab) ඇති විකල්ප මොනවාද?

• <u>Help Tab</u> → <u>උපකාරක සහ සහාය තොරතුරු</u> මෙතැනින් සොයා ගත හැක: <u>sltgo යනු කුමක්</u>ද?

| R Help                     |   |  |
|----------------------------|---|--|
| Help and support           |   |  |
| What is sltgo?             | > |  |
| What is a sltgo hotspot?   | > |  |
| How do I join sltgo?       | > |  |
| Are sltgo hotspots secure? | > |  |
| Step by step guide         | > |  |
|                            |   |  |
|                            |   |  |

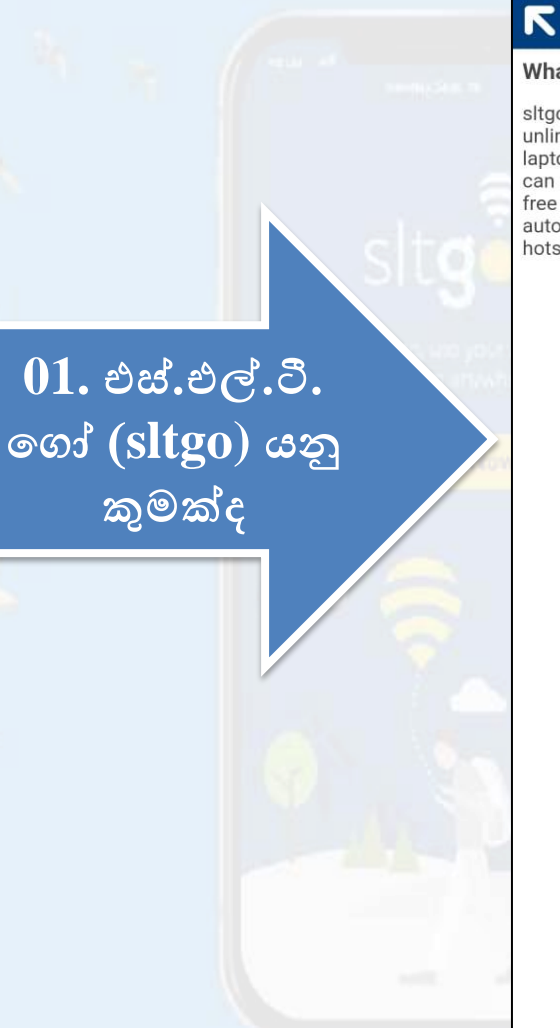

#### Help and support

#### What is sltgo?

sltgo is the srilanka's largest Wi-Fi network to access unlimited data using your smart phone, mobile device or laptops. If you are a SLT Home broadband customer you can use your broadband credentials to access the service free of charge. When you are on the go ,sltgo app will automatically connect you to the nearest available WIFI hotspot. • <u>Help Tab</u> → <u>උපකාරක සහ සහාය තොරතුරු </u>මෙතැනින් සොයා

### ගත හැක: <u>sltgo hotspot යනු කුමක්ද</u>?

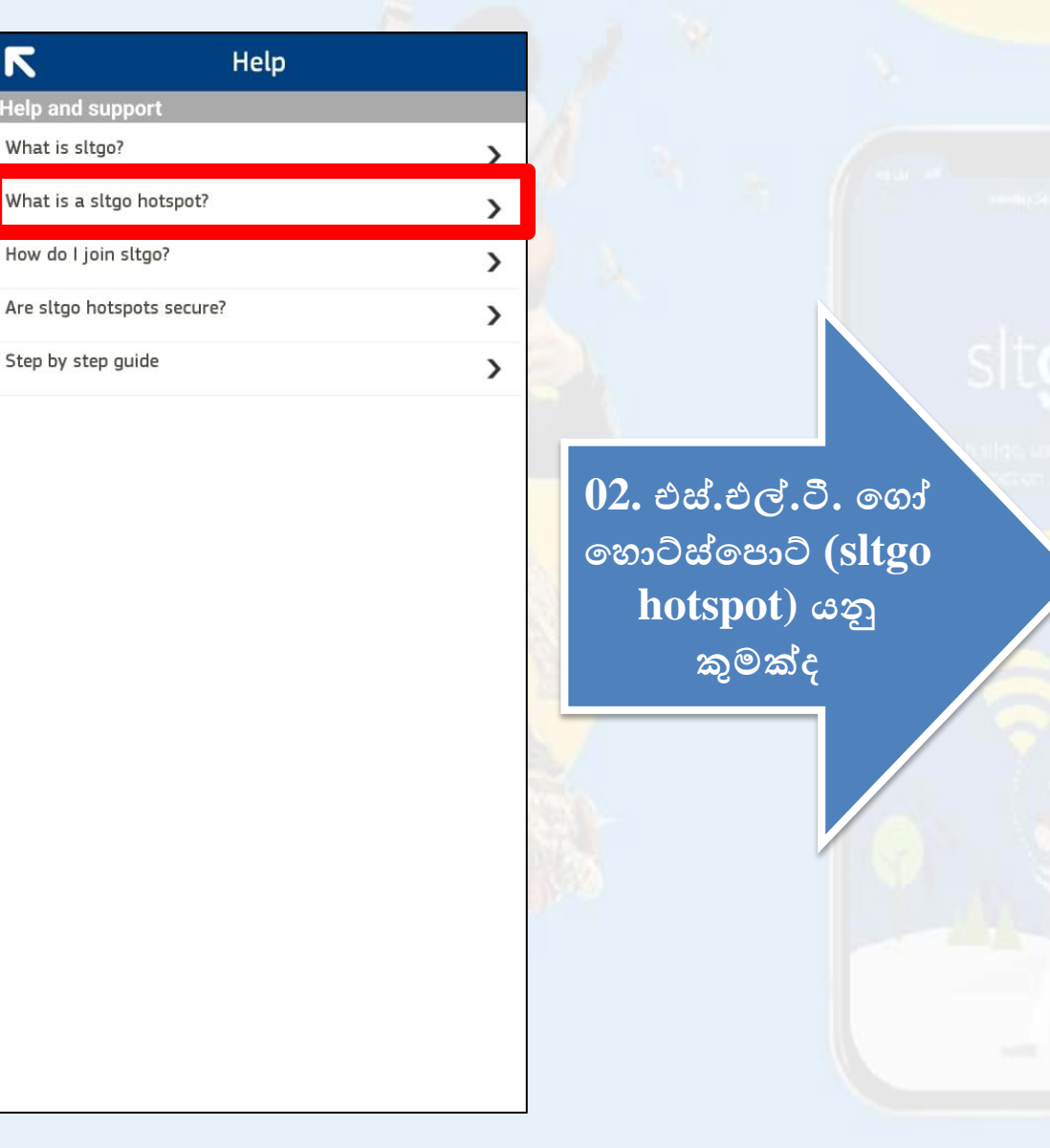

#### Help and support

What is a sltgo hotspot?

R

WiFi hotspots of SLT network and Fon partner network

# • <u>Help Tab</u> → <u>උපකාරක සහ සහාය තොරතුරු</u> මෙතැනින් සොයා ගත හැක: <u>මම කොහොමද sltgo වෙත සම්බන්ධ වෙන්නේ</u>?

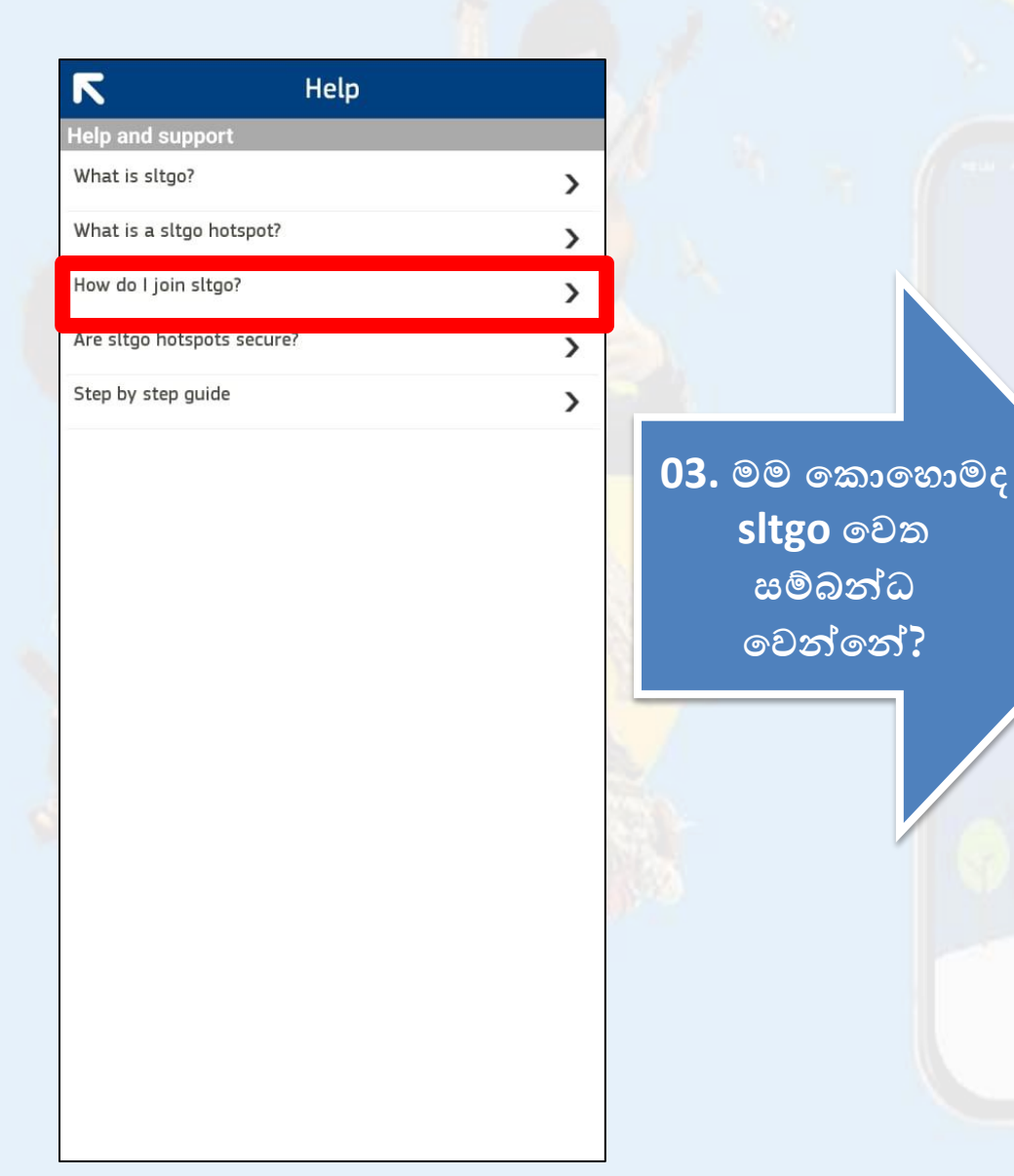

#### Help and support

#### How do I join sltgo?

R

If you buy a new connection from SLT sltgo hotspot solution will be automatically added to your product subscriptions free of charge. And if you are an existing SLT customer please call 1212 to activate the service or register for service by visiting <u>http://www.slt.lk/go</u> webpage.

## • <u>Help Tab</u> → <u>උපකාරක සහ සහාය තොරතුරු </u>මෙතැනින්

### පොයා ගත හැක: sltgo hotspot ආරක්ෂාකාරීද?

| Help and support         What is sitgo?         What is a sitgo hotspot?         How do I join sitgo?         Are sitgo hotspots secure?         Step by step guide         O4. sitgo hotspot quot and guotanta and guotanta | 7                         | Help          |                                                                                                    |
|----------------------------------------------------------------------------------------------------|---------------------------|---------------|----------------------------------------------------------------------------------------------------|
| What is sltgo?   What is a sltgo hotspot?   How do 1 join sltgo?   Are sltgo hotspots secure?   Step by step guide   O4. sltgo   hotspot   cycaniesano Cic                                                                                                    | Help and support          |               |                                                                                                    |
| What is a sltgo hotspot?<br>How do I join sltgo?<br>Are sltgo hotspots secure?<br>Step by step guide<br>O4. sltgo<br>hotspot<br>ゆうご ざいまいのので、<br>ゆうご いっていたいで、<br>ロー・・・・・・・・・・・・・・・・・・・・・・・・・・・・・・・・・・・・                                                                                                    | What is sltgo?            | >             |                                                                                                    |
| How do I join sltgo?<br>Are sltgo hotspots secure?<br>Step by step guide                                                                                                    | What is a sltgo hotspot?  | >             | and the second second se |
| Are sltgo hotspots secure?<br>Step by step guide<br>)<br>04. sltgo<br>hotspot<br>安って ක් ෂාකාරීද                                                                                                    | How do I join sltgo?      | >             |                                                                                                    |
| Step by step guide > 04. sltgo<br>hotspot<br>ආරක්ෂාකාරීද                                                                                                    | Are sltgo hotspots secure | · <b>&gt;</b> |                                                                                                    |
| 04. sltgo<br>hotspot<br>ආරක්ෂාකාරිද                                                                                                    | Step by step guide        | >             | sitq                                                                                                    |
| of she she she she she she she she she she                                                                                                    |                           |               | 0.4 sltga                                                                                                    |
| notspot<br>ආරක්ෂාකාරීද                                                                                                    |                           |               | hotenot                                                                                                    |
| අාරක්ෂාකාරීද                                                                                                    |                           |               | notspot                                                                                                    |
|                                                                                                    |                           |               | ආරක්ෂාකාරීද 🦯 👘                                                                                                    |
|                                                                                                    |                           |               |                                                                                                    |
|                                                                                                    |                           |               |                                                                                                    |
|                                                                                                    |                           |               |                                                                                                    |
|                                                                                                    |                           |               |                                                                                                    |
|                                                                                                    |                           |               |                                                                                                    |
|                                                                                                    |                           |               |                                                                                                    |
|                                                                                                    |                           |               |                                                                                                    |
|                                                                                                    |                           |               |                                                                                                    |
|                                                                                                    |                           |               |                                                                                                    |
|                                                                                                    |                           |               |                                                                                                    |

#### Help and support

#### Are sltgo hotspots secure?

R

Your home private Wi-Fi signal is separate from the sltgo or Fon public signals. This means your data and information will be kept separate from public users of your network.

Like most public Wi-Fi networks, this solution is an unencrypted and open network and security limitation of such a network prevails in this solution as well.

# Help Tab → උපකාරක සහ සහාය තොරතුරු මෙතැනින් සොයා ගත හැක: පියවරෙන් පියවර මාර්ගෝපදේශය?

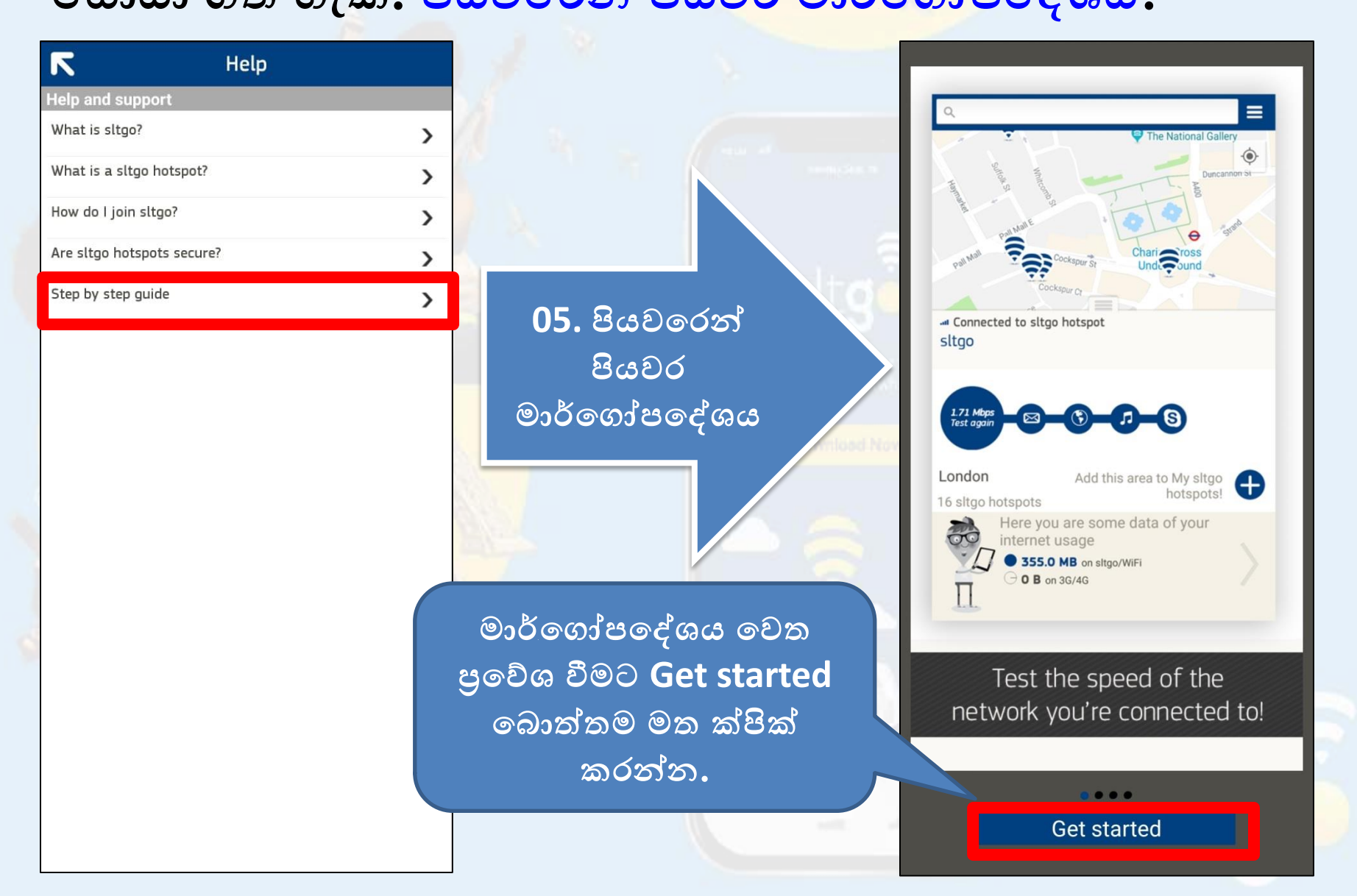

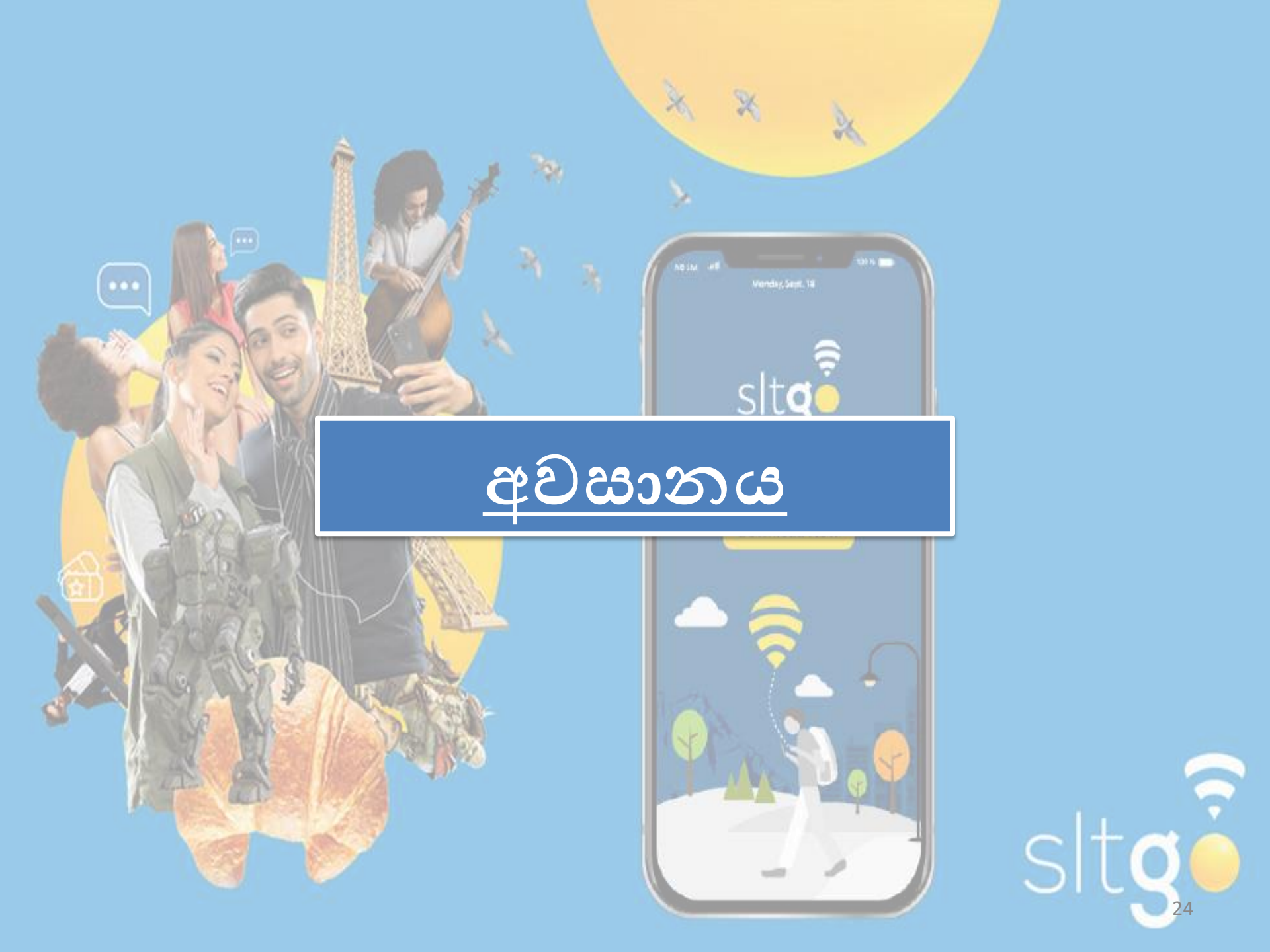